# 供应商全流程操作手册

2025年07月

| —,                         | 供应商操作                                                  | 乍流程                              | 概述          |           |        |                   |                       |          |                         |                   |               |             |                    |              | <br>                 |              |       | <br>                        |      |     |                        | <br>. 3                                    |
|----------------------------|--------------------------------------------------------|----------------------------------|-------------|-----------|--------|-------------------|-----------------------|----------|-------------------------|-------------------|---------------|-------------|--------------------|--------------|----------------------|--------------|-------|-----------------------------|------|-----|------------------------|--------------------------------------------|
| 二、                         | 注册平台则                                                  | 胀号                               |             |           |        |                   |                       |          |                         |                   |               |             |                    |              | <br>                 |              |       | <br>                        |      |     |                        | <br>. 3                                    |
| 四、                         | 报名参与现                                                  | 页目                               |             |           |        |                   |                       |          |                         |                   |               |             |                    |              | <br>                 |              |       |                             |      |     | <br>                   | <br>. 4                                    |
| 五、                         | 下载招标                                                   | 文件                               |             |           |        |                   |                       |          |                         |                   |               |             |                    |              | <br>                 |              |       |                             |      |     |                        | <br>. 8                                    |
| 六、                         | 递交投标                                                   | 保证金                              | 2           |           |        |                   |                       |          |                         |                   |               |             |                    |              | <br>                 |              |       |                             |      |     |                        | <br>10                                     |
| 七、                         | 澄清文件                                                   | 的查看                              | -<br> 及     | ∇载        |        |                   |                       |          |                         |                   |               |             |                    |              | <br>                 |              |       | <br>                        |      |     |                        | <br>. 11                                   |
| _                          |                                                        |                                  |             |           |        |                   |                       |          |                         |                   |               |             |                    |              |                      |              |       |                             |      |     |                        |                                            |
| 八、                         | 查看招标                                                   | 文件、                              | 制化          | <b>ド投</b> | 标う     | て付                | ŧ,                    | F        | 传                       | <b>投枝</b>         | ξŻ            | τ华          | ŧ.                 |              | <br>                 |              |       | <br>                        |      |     | <br>                   | <br>12                                     |
| 八、<br>九、                   | 查看招标:<br>竞价                                            | <b>文件、</b>                       | 制化          | <b>ド投</b> | 标う     | て代                | <b>⊧.</b>             | Ŀ        | 传                       | 没枝                | 大元            | <b>ζ</b> μ  | <b>F</b> .         |              | <br><br>             |              | •••   | <br>                        | •    | • • | <br>•••                | <br><br>12<br>16                           |
| 八、<br>九、<br>十、             | <b>查看招标:</b><br><b>竞价</b><br>平台服务费                     | <b>文件、</b><br><br>贵              | 制化          | <b>ド投</b> | 标う<br> |                   | <b>⊧.</b><br>         | 上<br>    | 传<br>····               | <b>没枝</b>         | 文元<br>        | <b>ζ</b> μ  | ₣.<br>             | <br>         | <br><br><br><br>     | <br>         | •••   | <br><br>                    | •    |     | <br><br>•••            | <br><br>12<br>16<br>17                     |
| 八、<br>九、<br>十、<br>十一       | <b>查看招标:</b><br><b>竞价</b><br>平台服务帮                     | <b>文件、</b><br><br>贵<br>果公告       | 制化<br>····· | <b>ド投</b> | 标う<br> | て <b>伯</b><br>    | <b>⊧.</b><br>         | <b>.</b> | 传<br>····               | <b>安枝</b>         | 文元<br>· · · · | <b>ζ</b> ΥΥ | <b>F</b> .         | <br>         | <br><br><br><br><br> | <br>         | · · · | <br><br><br><br>            | <br> |     | <br><br><br>• •<br>• • | <br><br><br>12<br>16<br>17<br>17           |
| 八、<br>九、<br>十、<br>十一<br>十二 | <b>查看招标:</b><br><b>竞价</b><br>平台服务帮<br>-、中标结野<br>二、中标通知 | <b>文件、</b><br><br>贵<br>果公告<br>印书 | 制代<br>····· | <b>F投</b> | 标づ<br> | <b>て件</b><br><br> | <b>⊧.</b><br><br><br> | <b>上</b> | 传<br>· · · ·<br>· · · · | <b>没枝</b><br><br> | 文元<br>· · · · | <b>τ۴</b>   | <b>F</b> .<br><br> | · · ·<br>· · | <br><br><br><br>     | · · ·<br>· · | · · · | <br><br><br>· ·<br>·<br>· · | · ·  |     | <br><br><br>· · ·      | <br><br><br><br>12<br>16<br>17<br>17<br>18 |

## 目录

## 一、供应商操作流程概述

相关操作流程如下图所示:

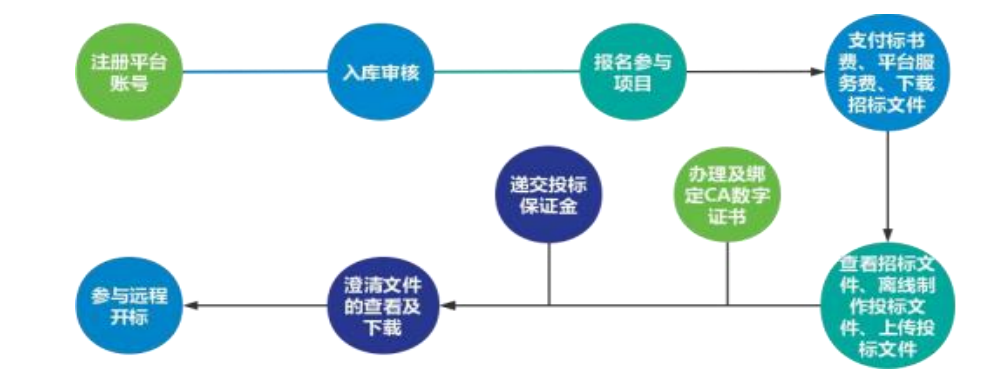

二、注册平台账号

#### 2.1 配置要求

建议办公电脑操作系统为 Win10 以上操作系统;本电子交易平台支持 IE 内核的浏览器(支持 IE9 及其以上版本),建议使用 360 等双核浏览器进行操作。

#### 2.2 注册账号

登录平台网址:点击"供应商注册",进入注册页面。如下图:

| 52 <sup>ŝ</sup> | 简道投资集团有限责任公司集中招标采购平台 竞价专区                                                                                                    |    |
|-----------------|----------------------------------------------------------------------------------------------------|----|
|                 | 首页 交易信息 政策法规 下載专区 ~ 帮助中心 ~ Q                                                                                                    |    |
|                 | ・ 近天道へ           1           重要約                                                                                                    |    |
| 1               | 交易信息                                                                                                    | 更多 |
|                 | 招惊( <b>凭申)公告</b> 变更公告 中标候选人公示 结果公告 异常公告                                                                                                    |    |
|                 | 1000         [竞价采购] SD10051000020250716002           发布时间: 2025-07-16         截止时间: 还剩7天                                                                                                    |    |
|                 | 1         1         1         1         1         1         1         1         1         1         1         1         1         1         1         1         1         1         1         1         1         1         1         1         1         1         1         1         1         1         1         1         1         1         1         1         1         1         1         1         1         1         1         1         1         1         1         1         1         1         1         1         1         1         1         1         1         1         1         1         1         1         1         1         1         1         1         1         1         1         1         1         1         1         1         1         1         1         1         1         1         1         1         1         1         1         1         1         1         1         1         1         1         1         1         1         1         1         1         1         1         1         1 <th1< th=""> <th1< th=""> <th1< th=""> <th1< th=""></th1<></th1<></th1<></th1<> |    |

#### 2.3 填写注册信息

在注册页面(如下图)选择【企业类别】,注册企业账号。

| 道集团<br>DIG            |                   |               |                    | 咨询想<br>400-8148-1 |
|-----------------------|-------------------|---------------|--------------------|-------------------|
| 欢迎注册                  |                   |               | 去登录 >              |                   |
| 注册成功后,该帐号可登录蜀道        | * 企业类别            | ● 国内企业 ○ 港澳   | 台/国外企业             |                   |
| 集团旗下的以下多个平台           | *姓名               | 请输入姓名         | 请填写注册人个人姓名         |                   |
| ፼ 蜀道智慧产业服务平台          |                   |               |                    |                   |
| ■ 蜀道集团集中招标采购平台        | * 手机号码            | 请输入手机号码       | 手机号将作为您的登录账号,请准确填写 |                   |
| 需企业认证并开通采购人、投<br>标人服务 | * 1911/14/11      | 遺論入図と除证の      | v fai              |                   |
| ☑ 蜀道协作方管理平台           | REI/IN-DIG MICH-D |               | COL K              |                   |
| 需企业认证并开通协作方服务         | *短信验证码            | 请输入短信验证码      | 获取短信验证码            |                   |
| ☑ 蜀道智慧物流平台            |                   |               |                    |                   |
| 需企业认证并开通物流服务          | * 企业名称            | 请选择企业         |                    |                   |
|                       | *密码               | 请输入密码         |                    | 0                 |
|                       | * 确认密码            | 请再次确认密码       |                    |                   |
|                       | 已阅读并同意            | 《用户隐私协议》《用户注册 | 册协议)               |                   |
|                       |                   |               | ≠₩                 |                   |

#### 四、报名参与项目

#### 4.1 查看采购项目

使用审核通过后的账号登录招采平台后的主页如下图所示,选择"投标系统"进入。点击左上角按钮显示菜单,然后选择"项目管理"并点击"公告及邀请"即可查看所有正在进行的招采项目。

| <ul> <li>■ 道投资集团有限责任公司集中招标采り</li> <li>◆ 待力任务</li> <li>【266文件】 071802 - #22669 奈明話-1</li> <li>2026人: 707164 22889309: 2025-07-16 17:07:52</li> </ul> | <b>购平台</b><br>(近5) | ● <b>业务系统入口</b> ② 投标系统 |     | (数) (15707163003)     (数) (15707163003)     (数) (15707163003)     (数) (15707163003)     (数) (15707163003)     (数) (15707163003)     (数) (15707163003)     (数) (15707163003)     (数) (15707163003)     (数) (15707163003)     (数) (15707163003)     (数) (15707163003)     (数) (15707163003)     (数) (15707163003)     (30) (15707163003)     (30) (15707163003)     (30) (15707163003)     (30) (15707163003)     (30) (15707163003)     (30) (15707163003)     (30) (15707163003)     (30) (15707163003)     (30) (15707163003)     (30) (15707163003)     (30) (15707163003)     (30) (15707163003)     (30) (15707163003)     (30) (15707163003)     (30) (15707163003)     (30) (15707163003)     (30) (15707163003)     (30) (15707163003)     (30) (15707163003)     (30) (15707163003)     (30) (15707163003)     (30) (15707163003)     (30) (15707163003)     (30) (15707163003)     (30) (1570716303)     (30) (1570716303)     (30) (1570716303)     (30) (1570716303)     (30) (1570716303)     (30) (1570716303)     (30) (1570716303)     (30) (1570716303)     (30) (1570716303)     (30) (1570716303)     (30) (1570716303)     (30) (1570716303)     (30) (1570716303)     (30) (1570716303)     (30) (1570716303)     (30) (1570716303)     (30) (1570716303)     (30) (1570716303)     (30) (1570716303)     (30) (1570716303)     (30) (1570716303)     (30) (1570716303)     (30) (1570716303)     (30) (1570716303)     (30) (1570716303)     (30) (1570716303)     (30) (1570716303)     (30) (1570716303)     (30) (1570716303)     (30) (1570716303)     (30) (1570716303)     (30) (1570716303)     (30) (1570716303)     (30) (1570716303)     (30) (1570716303)     (30) (1570716303)     (30) (1570716303)     (30) (1570716303)     (30) (1570716303)     (30) (1570716303)     (30) (1570716303)     (30) (1570716303)     (30) (1570716303)     (30) (1570716303)     (30) (1570716303)     (30) (1570716303)     (30) (1570716303)     (30) (1570716303)     (30) (1570716303)     (30) (1570716303)     (30) (1570716303)     (30) (1570716303)     (30) (1570716303)     (30) (1570716 |
|----------------------------------------------------------------------------------------------------|--------------------|------------------------|-----|----------------------------------------------------------------------------------------------------|
|                                                                                                    |                    |                        |     | I 第 <b>井田広都</b><br>E 开燕佐都                                                                                                    |
| 3600 <b>31737</b>                                                                                                    | 更多〉                | <b>選加公告</b><br>版元通知公告  | 更多〉 |                                                                                                    |
|                                                                                                    |                    |                        |     |                                                                                                    |
|                                                                                                    |                    |                        |     |                                                                                                    |

| 『 投标人首页 | 公告及 | 2邀请               |      |                   |       |                     |                        |    |
|---------|-----|-------------------|------|-------------------|-------|---------------------|------------------------|----|
| 了公告及邀请  | 标题  |                   | 采购方式 | ~ 请选择采购类型         | ~) (I | 发布开始日期 - 发布         | 結束日期                   |    |
| 『我参与的项目 | 采购公 | 告邀请函              |      |                   |       |                     |                        |    |
|         | 序号  | 公告标题              | 采购类型 | 采购人               | 采购方式  | 发布时间                | 报名情况 (已报名标<br>段数/总标段数) | 操作 |
|         | 1   | 071802-成交服务费测试    | 货物   | 哈尔滨市谭大福食品有限公<br>司 | 竟价采购  | 2025-07-16 16:30:00 | 1/1                    | 查看 |
|         | 2   | 071801-签章测试       | 货物   | 哈尔滨市谭大福食品有限公<br>司 | 竟价采购  | 2025-07-16 15:23:00 | 0/1                    | 查看 |
|         | 3   | 包件222招标公告         | 服务   | 四川达渝采购公司          | 竟价采购  | 2025-07-15 16:21:00 | 0/1                    | 查看 |
|         | 4   | 071501-02         | 货物   | 采购企业测试公司          | 竟价采购  | 2025-07-15 14:14:00 | 0/1                    | 查看 |
|         | 5   | 071501-01         | 货物   | 采购企业测试公司          | 竞价采购  | 2025-07-15 09:26:00 | 0/1                    | 查看 |
|         | 6   | 保证金缴纳测试071101-2标段 | 货物   | 四川达渝采购公司          | 竟价采购  | 2025-07-11 15:45:00 | 0/1                    | 查看 |
|         | 7   | 保证金缴纳测试071101-1标段 | 货物   | 四川达渝采购公司          | 竟价采购  | 2025-07-11 10:25:00 | 0/1                    | 查看 |
|         | 8   | 测试保证金安盟保险         | 货物   | 四川达渝采购公司          | 竞价采购  | 2025-07-10 16:46:00 | 0/2                    | 查看 |
|         | 9   | 测试翻页功能的公告4        | 工程   | 四川达渝采购公司          | 竟价采购  | 2025-07-03 09:52:00 | 0/1                    | 查看 |
|         | 10  | 测试翻页功能的公告3        | 工程   | 四川达渝采购公司          | 竞价采购  | 2025-07-03 09:52:00 | 0/1                    | 查看 |

# 4.2 项目报名

找到要参与的项目后点击"我要报名"按钮,根据项目需要填写报名信息。

| ■ 投标人首页  | 公告及邀请详情           |                              |                         |                 |                        | ×    |
|----------|-------------------|------------------------------|-------------------------|-----------------|------------------------|------|
| 國 公告及邀请  |                   |                              | TE DOOD                 | F               |                        |      |
|          |                   | S                            | 项目000<br>D1005100002025 | 50716004        |                        |      |
| ■ 我参与的项目 | SD100510000202507 | 16004001 包1 末服名              |                         |                 |                        |      |
|          | 基本信息              |                              |                         |                 |                        |      |
|          | 标段名               | 称 包1                         |                         | 标段编号            | SD10051000020250716004 | 4001 |
|          | 采购文件获取开始时         | 间 2025-07-16 18:00:00        |                         | 采购文件获取截止时间      | 2025-07-16 18:03:00    |      |
|          | 保证金递交截止时          | 间 2025-07-16 18:05:00        |                         | 投标文件递交截止时间      | 2025-07-16 18:07:00    |      |
|          | 开标时               |                              |                         |                 |                        |      |
|          | 报名状               |                              |                         |                 |                        |      |
|          | 招采公告              |                              |                         |                 |                        |      |
|          | <u>п</u> от 3     | 1/1                          | - + 自动缩放                |                 |                        |      |
|          | 公告                |                              |                         |                 |                        |      |
|          |                   |                              |                         |                 |                        |      |
|          |                   |                              |                         |                 |                        |      |
|          |                   |                              |                         |                 |                        |      |
| 《收缩侧边栏   |                   |                              |                         |                 |                        |      |
|          |                   |                              |                         |                 |                        |      |
| ■ 投标人首页  | 公告及邀请详情           |                              |                         |                 |                        | ×    |
| ■ 公告及邀请  |                   |                              |                         |                 |                        |      |
| ■ 我参与的项目 | 元善报名信息            |                              |                         |                 | ^                      |      |
|          | 报名条件:             |                              |                         |                 |                        |      |
|          | 填写信息              |                              |                         |                 |                        |      |
|          | 企业名称:             | 深圳市优丽品科技有限公司                 | 统一社会信用代码:               | 91440300MA5FQDC | 38Y                    | 1001 |
|          | * 联系人:            | 请输入联系人                       | * 联系人手机号:               | 请输入联系人手机号       |                        |      |
|          |                   |                              |                         |                 |                        |      |
|          | \\$\$\$∧10相;      | 请锢入电子即箱                      |                         |                 |                        |      |
|          | 相关附件              |                              |                         |                 |                        |      |
|          | 其他附件:             | 点击上传                         |                         |                 |                        |      |
|          |                   | 只能上传.pdf.rar,zip文件,且不超过500MB |                         |                 |                        |      |
|          |                   | 保存                           | 取消                      |                 |                        |      |
|          |                   |                              |                         |                 |                        |      |
|          |                   |                              |                         |                 |                        |      |
|          |                   |                              |                         |                 |                        |      |
| 《收缩侧边栏   |                   |                              |                         |                 |                        |      |

## 4.3 查看报名审核情况

报名后,如果需要查看报名审核情况,可在"项目管理">"公告及邀请"找到已报名项目进行查看。若报名未通过,可重新提交报名材料进行审核。

| 同投标人首而   | 公告及邀请详情                           |          |                                                                                                    |                               |                                | >     |  |  |  |  |  |
|----------|-----------------------------------|----------|----------------------------------------------------------------------------------------------------|-------------------------------|--------------------------------|-------|--|--|--|--|--|
| 國公告及邀请   |                                   |          | <b>Q-20240118</b><br>CSJG-XM-ZBCG-H\                                                                           | <b>采购计划1</b><br>W-202401-0001 |                                |       |  |  |  |  |  |
| 冒 我参与的项目 | CSJG-XM-ZBCG-HW-202401-0001-01 电脑 |          |                                                                                                    |                               |                                |       |  |  |  |  |  |
|          | 基本编度                              |          |                                                                                                    |                               |                                |       |  |  |  |  |  |
|          |                                   | 标段名称     | 电脑                                                                                                    | 标段编号                          | CSJG-XM-ZBCG-HW-202401-0001-01 |       |  |  |  |  |  |
|          | 采购文                               | 文件获取开始时间 | 2024-01-18 11:41:00                                                                                            | 采购文件获取截止时间                    | 2024-01-18 18:00:00            |       |  |  |  |  |  |
|          | 保证                                | 正金递交截止时间 | Æ                                                                                                    | 投标文件递交截止时间                    | 2024-01-18 14:00:00            |       |  |  |  |  |  |
|          |                                   | 开标时间     | 2024-01-18 14:00:00                                                                                            | 监督部门                          | 乐山国企招采平台测试一                    |       |  |  |  |  |  |
|          |                                   | 报名状态     | and a second second second second second second second second second second second second second second second |                               |                                |       |  |  |  |  |  |
|          | 招采公告                              |          |                                                                                                    |                               |                                |       |  |  |  |  |  |
|          | 招采公告 更正                           | E公告1     |                                                                                                    |                               |                                |       |  |  |  |  |  |
|          |                                   | t 4 💷 1/ | 1 - + 自动家                                                                                                    | 故 :                           |                                | 6658× |  |  |  |  |  |
|          |                                   |          | 1111                                                                                                    | _                             |                                | Î     |  |  |  |  |  |

# 五、下载招标文件

## 5.1 查看项目详细信息

报名通过后,即可在"我参与的项目"页面查看项目和标段详细信息。

| ■ 投标人首页  | 我参与的项目                                                                                                    |
|----------|----------------------------------------------------------------------------------------------------|
| ■ 公告及邀请  |                                                                                                    |
| 國 我参与的项目 | 金部 进行中 已完成                                                                                                    |
|          | <b>项目0005</b> 甲根圈过<br>采购项目编号: SD10051000020250716004 标段名称: 包1 采购人: 四川达油采购公司 采购内容: 货物 采购方式: 竞价采购 创建时间: 2025-17-16<br>18:00:22                                                                                          |
|          | 071802-成交服务費測试     申岐通过     平岐通过     平岐通过     平岐通过     平岐通过     平岐通过     平岐通过     マ羽吻項目編号: S010051000020250716002     标段名称: 071802-成交服务费测试-1 采购人: 给尔滨市谭大猫食品有用公司 采购内容: 货物 采购方式: 竞价采     例    创建时间: 2025-07-16 17:07:56 |
|          | 余价项目003             『林徳浩辻             采购项目编号: SD10051000020250716003             标段名称: 包1             采购人: 四川达渝采购公司             采购内容: 货物             采购方式: 克价采购                  创建时间: 2025-07-16                     |
|          | 共3条 〈 1 〉 齢住 1 页                                                                                                    |
|          |                                                                                                    |

## 5.2 下载采购文件

进入项目后,点击"采购文件获取"进入文件下载页面,开始支付标书费(如需)。

| 山项目0005 包1   |   |    |         |                                |                     |                     |     | 4 |
|--------------|---|----|---------|--------------------------------|---------------------|---------------------|-----|---|
|              | × | 采购 | 文件获取    |                                |                     |                     |     |   |
| 竟价公告         | 0 | 序号 | 标段(包)名称 | 采购文件名称                         | 获取开始时间              | 获取截止时间              | 操作  |   |
| ····· 竞价文件获取 |   | 1  | 包1      | 竟价项目003_包1_20250716175033.zbid | 2025-07-16 18:00:00 | 2025-07-16 18:03:00 | 生下载 |   |
| 寬价保证金        | 0 |    |         |                                |                     |                     |     |   |
| 澄清及修改文件      |   |    |         |                                |                     |                     |     |   |
| 12004EX20000 |   |    |         |                                |                     |                     |     |   |
|              | 0 |    |         |                                |                     |                     |     |   |
| 资格审查         | 0 |    |         |                                |                     |                     |     |   |
| 竟价大厅         | 0 |    |         |                                |                     |                     |     |   |
|              | 0 |    |         |                                |                     |                     |     |   |
| 一 成交服务费      | 0 |    |         |                                |                     |                     |     |   |
| 结果公告         | ۲ |    |         |                                |                     |                     |     |   |
| 中标(招标结果)通知书  | 0 |    |         |                                |                     |                     |     |   |
| 合同查看         |   |    |         |                                |                     |                     |     |   |
|              |   |    |         |                                |                     |                     |     |   |
|              |   |    |         |                                |                     |                     |     |   |
| HX           |   |    |         |                                |                     |                     |     |   |
| lifi         |   |    |         |                                |                     |                     |     |   |
| 目及标段信息       |   |    |         |                                |                     |                     |     |   |

## 5.3 查看采购文件内容

采购文件的招标文件为.zbid 格式文件,需要使用在线编制工具才能打 开(招标文件的查看和投标文件的制作方法,详见第八条相关内容)。

# 六、递交投标保证金

## 6.1 **缴纳保证金**

进入项目后,按图示点击"递交"按钮,在接下来的界面选择"线下支付",上传缴纳凭证,或者选择保单保函支付。

| <b>山</b> 项目0005 包1 |   |       |       |                                                        | ★返回    |
|--------------------|---|-------|-------|--------------------------------------------------------|--------|
| ◎ 投标阶段             |   | ┃ 投标( | 呆证金   |                                                        |        |
| 竟价公告               | 0 | 皮马    | 标段(包) |                                                        | 超步     |
| 竟价文件获取             |   | 6.00  | 名称    | 以下为采购文件中确定的保证金缴纳方式,请选择一种方式缴纳并上传缴纳凭证,缴纳方式确定后不能修改,请谨慎操作。 | 10011- |
| 竟价保证金              |   | 1     | 包1    |                                                        | 递交     |
| 澄清及修改文件            |   |       |       | * 缴纳方式: ● 线下交付 ○ 投标保单/保通                               |        |
| 投标在线编制             |   | 4     |       | * 鐵纳凭证: 点击上传                                           | •      |
| 响应文件递交             |   |       |       | 只能上传jpg.png文件,且不超过500MB                                |        |
| ◎ 竟价阶段             |   |       |       |                                                        |        |
| 资格审查               | X |       |       | 取消 确定                                                  |        |
| 竟价大厅               | X |       |       |                                                        |        |
| ○ 定标阶段             |   |       |       |                                                        |        |
| 成交服务费              |   |       |       |                                                        |        |
|                    |   |       |       |                                                        |        |
| 投诉                 |   |       |       |                                                        |        |
| 项目及标段信息            |   |       |       |                                                        |        |

#### 七、澄清文件的查看及下载

#### 7.1 查看澄清文件

若采购人或招标代理发布了澄清/修改文件,供应商可在项目中直接查看。进 入项目后点击"澄清及修改文件",按图示提示查看澄清文件内容。

(注:若澄清文件同时修改了采购文件,请重新下载采购文件并用最新的采购文件 制作投标文件)。

| uliQ-20240131采购 | 计划A · | 冰箱                     |      |                       | ◆返日     |
|-----------------|-------|------------------------|------|-----------------------|---------|
|                 | X     | 澄清/修改文件                |      |                       |         |
| 公告或邀请书          | •     | 序号 澄清标题                | 采购单位 | 发布时间时间 是否修改采购文件       | 操作      |
| 采购文件获取          | •     | 1 Q-20240131采购计划A001澄清 | 测试三  | 2024-01-31 15:55:51 曹 | 查看 递交码执 |
| 投标保证金           | •     |                        |      |                       | /       |
| 澄清及修改文件         | ×     |                        |      |                       |         |
| 投标在线编制          |       |                        |      |                       |         |
| 投标文件遵交          | •     |                        |      |                       |         |
|                 | Θ     |                        |      |                       |         |
| 开标大厅            |       |                        |      |                       |         |
| 评审澄清            |       |                        |      |                       |         |
| 在线谈判            |       |                        |      |                       |         |
|                 | 0     |                        |      |                       |         |
|                 |       |                        |      |                       |         |
| 质疑              |       |                        |      |                       |         |
| 异议              |       |                        |      |                       |         |
| 投诉              |       |                        |      |                       |         |
| 项目及标段信息         |       |                        |      |                       |         |

点击【递交回执】按钮,进入编辑回执页面。进行确认即为确认回执。

| <b>山</b> Q-20240131采则 | 冰箱                                                                                            | 返回 |
|-----------------------|-----------------------------------------------------------------------------------------------|----|
|                       | 編輯回執                                                                                          | ×  |
| 公告或邀请书<br>采购文件获取      | m  ウ (*) B A + ♥ + 田 + 田 + 田 + 田 + 田 + 田 + 田 + 田 + 田                                          |    |
| 投标保证金<br>澄清及修改文件      | 划成二:<br>我们已收到编号为: <u>Q-20240131采取计划A001(CSIG-XM-ZBCG-HW-202402-0001)</u> 法籍 的图清/修改文件通知,现予以确认。 |    |
| 2004年120月19日<br>      | 报标人:个视频和<br>2024年01月31日 16:22:47                                                              |    |
| 开板大厅                  | 元#38년 1001 × 9 当前日前入107个学校, 502可以加入99992个学校。                                                  |    |
|                       |                                                                                               |    |
|                       |                                                                                               |    |
| 异议                    |                                                                                               |    |

## 八、查看招标文件、制作投标文件、上传投标文件

注意: 投标文件制作与 CA 办理、保证金缴纳等环节可同时进行,建议尽 早办理 CA 数字证书,并按照招标项目要求及时缴纳保证金。

#### 8.1 事前准备

在查看、制作投标文件前,需要安装 CA驱动,请在门户网站>下载专区 下载并安装。制作文件前,为保证安装正确,请事先关闭360安全卫士、金山 毒霸等软件,如有系统安全提示等弹窗信息,请"允许"所有权限申请;如果 电脑中安装了驱动精灵,驱动人生等驱动管理软件,请卸载后再安装本驱动。安 装时尽量不要更改默认的安装路径。

#### 8.2 查看采购文件内容

按图示顺序,进入"投标在线编制工具",打开下载的招标文件,可查看 采购文件的内容。

| 山项目0005 包1 |   |          |                    |      |        |                     |
|------------|---|----------|--------------------|------|--------|---------------------|
|            | × | 递交投标文件   |                    |      |        |                     |
| 竟价公告       | 0 | 当前时间: 20 | 25年07月16日 18:02:39 |      | 距离递    | 交截止时间还有: 0 时 4 分 21 |
| 竟价文件获取     |   |          |                    |      |        |                     |
| 竞价保证金      | 0 | 项目名称:    | 项目0005             |      |        |                     |
| 澄清及修改文件    |   | 包件(包)名称: | 包1                 |      |        |                     |
| 投标在线编制     |   | 投标文件:    | 西本上佈               |      |        |                     |
| 响应文件递交     |   |          | MOLLET P           |      |        |                     |
|            | 0 |          |                    |      |        |                     |
| 资格审查       | × | 序号 文件名称  |                    | 状态   | 递交成功时间 | 操作                  |
| 竟价大厅       | × |          |                    | 暂无数据 |        |                     |
|            | 0 |          |                    |      |        |                     |
|            |   |          |                    |      |        |                     |
|            |   |          |                    |      |        |                     |
| 异议         |   |          |                    |      |        |                     |
| 投诉         |   |          |                    |      |        |                     |
| 项目及标段信息    |   |          |                    |      |        |                     |

在线编制工具页面:

▶ 第一步:点击按钮,打开弹窗

|                                                                   | WELCOME!           欢迎使用投标文件编制工具,有           投标文件编制流程:           24581274           BLAGE | B <mark>助您完成投标文件编制</mark><br>ず - ず - ず - ず<br>RH-BK 24950276 RIBB® SARENZ79 | 客服电话: 028-68548688<br>客服做信: |
|-------------------------------------------------------------------|------------------------------------------------------------------------------------------|-----------------------------------------------------------------------------|-----------------------------|
| 制作投标文件<br>在技编辑并生成TBID档式的项目标段投标文件<br>这曲IFF<br>energeneterseleneres | 0                                                                                        | 打开招投标文件<br>责看本地格式为ZBID/TBID/GTBID格式的招投标文件                                   |                             |
| 國近時時期的設計文件                                                        |                                                                                          | 直看招标文件                                                                      |                             |
| R号 版本号·                                                           | 文件名称                                                                                     | 这件生成初间                                                                      |                             |

#### ▶ 第二步:按照图示进行操作

| 已 投标文件编制系统                                |                                                                                                    |                                        | 首页 8                        |
|-------------------------------------------|----------------------------------------------------------------------------------------------------|----------------------------------------|-----------------------------|
|                                           | WELCOME!           次迎使用投标文件编制工具,帮助您完成投标式           投标文件编制版程:         (1)         (1)         (1)           12版文件编制版程:         (1)         (1)         (1)         (1) | <b>文件編制</b><br>創 · 創<br>(1999年 - 1999) | 音服申话: 028-68548886<br>音服微信: |
|                                           | 请选择 选择已下载的zbid格式的采购文件保                                                                                                    | 存路径 ×                                  |                             |
| 制作投标文件<br>在线编棋并生成TBID格式的项目标段投标文件<br>成成II开 | * X(HGHUZ                                                                                                    | a年<br>)/GTBID格式的招投标文件                  | -                           |
|                                           | 选择已下载的zbid格式的采购文件取用                                                                                                    | 0                                      |                             |
| 2 最近编辑的投标文件                               |                                                                                                    |                                        |                             |
| #9 K=9                                    | 文件名称                                                                                                    | 文件主动时间                                 |                             |
|                                           | N7.0/B                                                                                                    |                                        |                             |

▶ 第三步:可在查看采购文件页面,将文件以pdf格式下载查看。

| 件列表              |                                                                                                    |           |                             |                    |                                       | ⊻ 下载                                                                                                    |
|------------------|----------------------------------------------------------------------------------------------------|-----------|-----------------------------|--------------------|---------------------------------------|----------------------------------------------------------------------------------------------------|
| 24               |                                                                                                    |           |                             |                    |                                       |                                                                                                    |
| 500.04090/HB-th- |                                                                                                    |           |                             | 1 111-1-1-1111-11  |                                       |                                                                                                    |
| は立ちた             |                                                                                                    |           |                             | - T HADRER .       |                                       |                                                                                                    |
| 1000 ST 1 Mar 5  |                                                                                                    |           |                             |                    |                                       |                                                                                                    |
| 本信息              | and the first first firs |           |                             |                    |                                       |                                                                                                    |
|                  |                                                                                                    | 基本信息      |                             |                    |                                       |                                                                                                    |
|                  |                                                                                                    | 項員名称      | Q-20240131采购计划A001          |                    |                                       |                                                                                                    |
|                  |                                                                                                    | 项目编号      | CSJG-XM-ZBCG-HW-202402-0001 |                    |                                       |                                                                                                    |
|                  |                                                                                                    | 存設名称      | 冰橋                          | 1                  | 1 1000 - 200                          |                                                                                                    |
|                  |                                                                                                    | 光明温読が成    | 目行相称                        | * 所方式              | · · · · · · · · · · · · · · · · · · · |                                                                                                    |
|                  |                                                                                                    | 対象の国      | 55 H F 19 (S<br>S           | (因为)用注意<br>是不用定语注意 | <ul> <li>予選約</li> <li>※</li> </ul>    |                                                                                                    |
|                  |                                                                                                    |           | 100                         | 長安吉田穏公沢市           | 5                                     |                                                                                                    |
|                  |                                                                                                    | 是否应用预计清单  | 2                           | 推制价类型              | (元)                                   |                                                                                                    |
|                  |                                                                                                    | 报制价       | 20000                       |                    |                                       |                                                                                                    |
|                  |                                                                                                    | 采购人借息     |                             |                    |                                       | [10] Manual K. Manual K. Manual K. Manual K. Katalah and K. Katalah K. Katalah K<br>Katalah K. Katalah K. Katalah K. Katalah K. Katalah K. Katalah K. Katalah K. Katalah K. Katalah K. Katalah K. Katalah K. Katalah K. Katalah K. Katalah K. Katalah K. Katalah K. Katalah K. Katalah K. Katalah Katalah Katalah K. Katalah K. |
|                  |                                                                                                    | 单位名称      | おぼ三                         | 22.4.2             |                                       |                                                                                                    |
|                  |                                                                                                    | 秋泉人       | *=                          | 教系電话               | 13208131216                           |                                                                                                    |
|                  |                                                                                                    | 2010年1月1日 |                             |                    |                                       |                                                                                                    |
|                  |                                                                                                    | 394 年 人   |                             | 影响由读               | 1                                     |                                                                                                    |
|                  |                                                                                                    |           |                             |                    |                                       |                                                                                                    |
|                  |                                                                                                    |           |                             |                    |                                       |                                                                                                    |
|                  | and here have                                                                                                    |           |                             |                    |                                       |                                                                                                    |

# 8.3 编写投标文件

按图示操作,进行投标文件制作。

| 已,投标文件编制系统                                                        |            |                                                                                                    |                                                             | 首页 段趙                       |
|-------------------------------------------------------------------|------------|----------------------------------------------------------------------------------------------------|-------------------------------------------------------------|-----------------------------|
|                                                                   | B          | WELCOME!           欢迎使用投标文件编制工具,帮助           投标文件编制法程:         30 - 30 - 30           上地形以方用         80.888                                       | 加您完成投标文件编制<br>創一 創 - 創 - 創<br>==# 1=151127 EUSE = 2.4360279 | 客服申话: 028-68548888<br>客服做信: |
| 制作投标文件<br>在共编辑并生成TRID核工<br>点成分开<br>中国之间的524 星度行的524年4月            | C的项目标段投标文件 | 0                                                                                                    | 打开招投标文件<br>查看本地格式为ZBID/TBID/GTBID格式的招投标文件<br>               |                             |
| 2 最近编辑的投标文件                                                       |            |                                                                                                    |                                                             |                             |
| 床号 版本号                                                            |            | 文件名称                                                                                                    | 文件生成时间                                                      |                             |
|                                                                   |            | 87.5m                                                                                                    | 15                                                          |                             |
| 已 投标文件编制系统                                                        |            |                                                                                                    |                                                             | 首页 段翅                       |
|                                                                   | 3          | WELCOME!           次迎使用投标文件编制工具,帮助           投标文件编制选程:         (1)           近日日本         (1)                                                     | 助您完成投标文件編制<br>創 - 創 - 創 - 創<br>                             | 客版电话: 028-66548888<br>客服微信: |
| 制作投标文件<br>在线编辑并生成TBID格式<br>这击打开<br>AndrefitsConserverSetSconsuler | 的项目标段投标文件  | <ul> <li>*125年</li> <li>第125年</li> <li>第125年</li> <li>第125年</li> <li>第125年</li> <li>第125年</li> <li>第125年</li> <li>第125年</li> <li>第125年</li> </ul> | 19(株存約42<br>(2011)<br>)/GTB ID 指式(29)招級も元文/件<br>の9(米約文件     | A                           |
|                                                                   |            |                                                                                                    |                                                             |                             |
| 序号 版本号                                                            |            | 文件名称                                                                                                    | 文件主题的考                                                      |                             |
|                                                                   |            | 855                                                                                                    | 19                                                          |                             |
| 已 投标文件编制系统                                                        |            |                                                                                                    |                                                             | 首页 15707163003              |
| 🥺 招标文件信息                                                          | 基本信息       |                                                                                                    |                                                             |                             |
| ✓ 項目基本信息 ✓ 招标文件正文                                                 | 项目名称:      |                                                                                                    | 项目编号:                                                       |                             |
| ✓ 招标文件附件                                                          | 亮价项目003    |                                                                                                    | SD10051000020250716003                                      |                             |
| ⊘ 投标文件格式                                                          | 标段名称:      |                                                                                                    | 采购方式:         采购组织形式:           竟价采购                        |                             |
| ····································                              |            |                                                                                                    |                                                             |                             |
| ● 投标文件                                                            | 控制价信息      |                                                                                                    |                                                             |                             |
| ● 投标附件 (如有)                                                       | 控制价:       |                                                                                                    |                                                             |                             |
| ▼ 文件电子签章 ● 电子签章                                                   | 金額 (元)     | √ 100000                                                                                                    |                                                             |                             |
| ∾ 生成投标文件                                                          |            |                                                                                                    |                                                             |                             |
| ● 投标文件生成                                                          |            |                                                                                                    |                                                             |                             |
|                                                                   |            |                                                                                                    |                                                             |                             |
|                                                                   |            |                                                                                                    |                                                             |                             |
|                                                                   |            |                                                                                                    |                                                             |                             |
|                                                                   |            |                                                                                                    |                                                             |                             |
|                                                                   |            |                                                                                                    |                                                             | 临时保存                        |

# 8.3 递交**投标文件**

| <b>山</b> 项目0005 包1        |   |              |                           |                |             |               |                          | ★返回 |
|---------------------------|---|--------------|---------------------------|----------------|-------------|---------------|--------------------------|-----|
| ◎ 投薪阶段                    |   | ┃ 递交投标文件     |                           |                |             |               |                          | ×   |
| 竟价公告                      | 0 | skateria, po | 上传文件                      |                |             | ×             |                          |     |
| 竟价文件获取                    |   |              |                           |                |             | _             | 四周建文版工时间建筑。 U 时 4 万 50 秒 |     |
| 竟价保证金                     | 0 | 项目名称:        |                           |                |             |               |                          |     |
| 澄清及修改文件                   |   | 包件(包)名称:     |                           | •              |             |               |                          |     |
| 投标在线编制                    |   |              | 将文件拖                      | 到此处,或点击上传      |             |               |                          |     |
|                           |   |              |                           | 选择文件           |             | _             |                          |     |
| ◎ 寬約納段                    | 0 |              | 只搬上传,blid文                | 件, 且不超过500MB   |             |               |                          |     |
| 资格审查                      | X | 序号 文件名称      |                           | 2.16           |             |               | 操作                       |     |
| 竟价大厅                      | X |              |                           |                |             |               |                          |     |
| ○ 定标阶段                    | 0 |              |                           |                |             |               |                          |     |
|                           |   |              |                           |                |             |               |                          |     |
| 結果公告                      |   |              |                           |                |             |               |                          |     |
| 一中核(招标选课)测知书              |   |              |                           |                |             |               |                          |     |
|                           |   |              |                           |                |             |               |                          |     |
|                           |   |              |                           |                |             |               |                          |     |
| 异议                        |   |              |                           |                |             |               |                          |     |
| 投诉                        |   |              |                           |                |             |               |                          |     |
| 项目及标段信息                   |   |              |                           |                |             |               |                          |     |
|                           |   |              |                           |                |             |               |                          | 4   |
| Ⅲ坝目0005 包1                |   | •            |                           |                |             |               |                          | ●返回 |
|                           | × | 递交投标文件       |                           |                |             |               |                          | ×   |
| 竟价公告                      | 0 | 当前时间: 20;    | 25年07月16日 18:05:27        |                |             |               | 距离递交截止时间还有: 🚺 时 👖 分 28 秒 |     |
| ······ 竞价文件获取             |   |              |                           |                |             |               |                          |     |
| 竞价保证金                     | • | 项目名称:        |                           |                |             |               |                          |     |
|                           |   | 包件(包)名称:     | 包1                        |                |             |               |                          |     |
| 10001CG3800               |   | 投标文件:        | 企业数字化运营管理平台建设项目.tbid 点击上传 |                |             |               |                          |     |
|                           | 0 |              |                           |                |             |               |                          |     |
| 资格审查                      | X | 序号 文件名称      |                           | 3              | 状态          | 递交成功时间        | 操作                       |     |
| 竟价大厅                      | ¥ | 1 企业数字化运营    | 营管理平台建设项目.tbid            |                | 上传投标文件/响应文件 | 2025-07-16 18 | :05 並循回與                 |     |
|                           | 0 |              |                           |                |             |               |                          |     |
|                           |   |              |                           |                |             |               |                          |     |
|                           |   |              |                           |                |             |               |                          |     |
|                           |   |              |                           |                |             |               |                          |     |
|                           |   |              |                           |                |             |               |                          |     |
|                           |   |              |                           |                |             |               |                          |     |
| 异议                        |   |              |                           |                |             |               |                          |     |
| 投诉                        |   |              |                           |                |             |               |                          |     |
|                           | - |              |                           |                |             |               |                          |     |
| 山坝目0005 包1                |   |              |                           |                |             |               |                          | ●返回 |
|                           | X | 资格审查         |                           |                |             |               |                          |     |
| 竟价公告                      | • | 序号 投标单位名称    | 撮交时间                      | 响应文件           |             | 审查结果          | 不通过原因                    |     |
| 寬价文件获取                    |   | 1 深圳市优丽品科技有限 | 公司 2025-07-16 18:05:01    | 企业数字化运营管理平台建设项 | 页目.tbid     | 审核通过          |                          |     |
| 3月17日東北金<br>1985年15月8日かどが |   |              |                           |                |             |               | 共1条 〈 <b>1</b> 〉 前往 1    | π   |
|                           |   |              |                           |                |             |               |                          |     |
| 响应文件递交                    |   |              |                           |                |             |               |                          |     |
|                           | 0 |              |                           |                |             |               |                          |     |
| ······ 资格审查               | × |              |                           |                |             |               |                          |     |
| 竟价大厅                      | × |              |                           |                |             |               |                          |     |
|                           | 0 |              |                           |                |             |               |                          |     |
|                           |   |              |                           |                |             |               |                          |     |
|                           |   |              |                           |                |             |               |                          |     |
|                           |   |              |                           |                |             |               |                          |     |
|                           |   |              |                           |                |             |               |                          |     |
|                           |   |              |                           |                |             |               |                          |     |
| 异议                        |   |              |                           |                |             |               |                          |     |
| 投诉                        |   |              |                           |                |             |               |                          |     |
| 项目及标段信息                   |   |              |                           |                |             |               |                          |     |
|                           |   |              |                           |                |             |               |                          |     |

# 九、竞价

### 9.1 进入竞价大厅

竞价时间开始后,点击左侧菜单"竞价大厅"可进入竞价系统。根据采购人 设置的竞价幅度进行报价,竞低价以竞价幅度倍数做减法,竞高价以竞价幅度倍 数做加法。竞价截止时,系统自动弹出对话框,显示拟中选供应商。

| 山项目0005 包1    |   |   |     |                         |                        |                            |
|---------------|---|---|-----|-------------------------|------------------------|----------------------------|
|               | X |   |     |                         |                        | 最高限价:¥100000元              |
| 竟价公告          | 0 |   |     |                         |                        |                            |
| ······ 竟价文件获取 |   |   |     | ◆"当前报份                  | }: ¥84000元             |                            |
| 竟价保证金         | 0 |   |     |                         |                        |                            |
|               |   |   |     | 距离:                     | 结束时间: 0时3分4秒           |                            |
| 投标在线编制        |   |   |     | 当前报价: ¥84000 - ¥ 20     | 300 × 5 倍 = 74.000元 概約 |                            |
| 响应文件递交        | 0 |   |     |                         |                        |                            |
|               | 0 |   |     |                         |                        |                            |
| 资格审查          | ۲ |   | 竟价方 | 式:反向竞价(最低价成交) 报价轮次:多次报价 | 延时竟价: 启用               | 竞价保证金: ¥1元                 |
| 竟价大厅          |   |   |     |                         |                        | A LOS MAR CARL PROPERTY OF |
|               | 0 |   | ☑ 报 | 价单                      |                        |                            |
|               |   |   | 序号  | 报价金额                    | 报价时间                   | <b>^</b>                   |
|               |   |   | 1   | ¥84000元                 | 2025-07-16 18:11:34    |                            |
|               |   |   | 2   | ¥ 94000元                | 2025-07-16 18:11:13    |                            |
|               |   |   | 3   | ¥96000元                 | 2025-07-16 18:11:11    |                            |
|               |   |   | 4   | ¥98000元                 | 2025-07-16 18:11:04    |                            |
|               |   |   |     |                         |                        | ·                          |
| 异议            |   |   |     |                         |                        |                            |
| 投诉            |   |   | 2 全 | 部供应商报价记录                |                        |                            |
| 项目及标段信息       |   | - | 序号  | 报价单位                    | 报价金额                   | 报价时间                       |

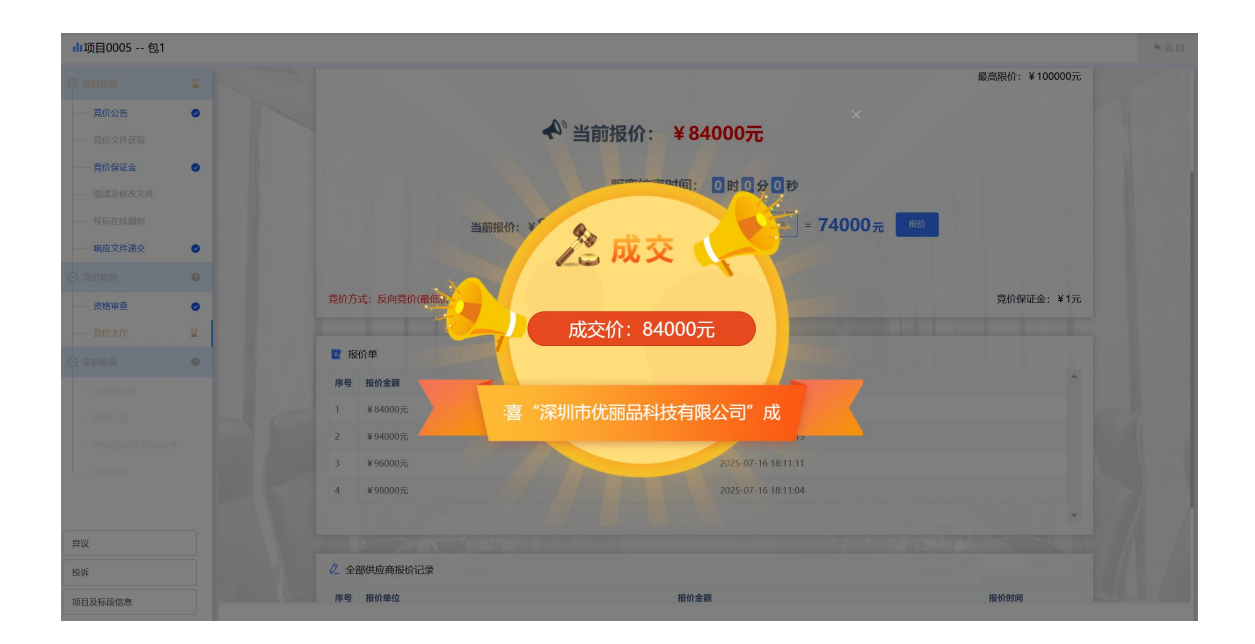

## 十、平台服务费

拟中选供应商需缴纳平台服务费,需在24小时内缴费完成,否则取消中选资格。

| 1  | 项目0005 包1                                         |   |           |                        |       |       |           |            |         |        |         |                     | ♠ 返回 |
|----|---------------------------------------------------|---|-----------|------------------------|-------|-------|-----------|------------|---------|--------|---------|---------------------|------|
|    |                                                   | X | 成交服务费     |                        |       |       |           |            |         |        |         |                     |      |
|    | 竞价公告                                              | ۰ | —— 采购项目信息 |                        |       |       |           |            |         |        |         |                     |      |
|    | 竟价文件获取                                            |   | 采购项目编号:   | SD10051000020250716004 |       |       |           |            |         |        |         |                     |      |
|    | <b>竟价保证金</b> ···································· | 0 | 采购项目名称:   |                        |       |       |           |            |         |        |         |                     |      |
|    | 投标在线编制                                            |   | 标段(包)编号:  |                        |       |       |           |            |         |        |         |                     |      |
|    | 响应文件递交                                            | 0 | 标段(包)名称:  | 61                     |       |       |           |            |         |        |         |                     |      |
|    | 竟价阶段                                              | 0 | — 支付信息 —  |                        |       |       |           |            |         |        |         |                     |      |
|    | 页伯中县 音价士厅                                         |   | 支付费用:     |                        |       |       |           |            | 费用类别:   | 服务费    |         |                     |      |
|    | 定标阶段                                              | 0 | 支付单位:     | 深圳市优丽品科技有限公司           |       |       |           |            | 支付方式:   | ◎ 线下转账 |         |                     |      |
|    | 成交服务费                                             |   | 收款账户:     | 8111001012400983873    |       |       | 开户行:      | 中信银行成都人民   | 同南路支行   |        | 收款户名:   | 蜀道投资集团有限责任公司材料集采分公司 |      |
|    |                                                   |   | * 付款账户:   | 8787878788888888888888 |       | 20/20 | *开户行:     | 建设银行       |         |        | * 付赦户名: | 四川XX公司              |      |
|    |                                                   |   | * 徽州内纬证:  | 后出上传                   | 04.47 |       | 缴纳截止时间:   | 23 时 58 分  | 21 秒    |        | 递交状态:   | 未递交                 |      |
|    |                                                   |   |           | RELIVING PRICE         | UNID  |       | 需在24小时内完成 | 或支付,未完成支付机 | 界取消中标资格 |        |         |                     |      |
| ş  | 敞                                                 |   |           |                        | 下载    | 888   |           |            |         |        |         |                     |      |
| 15 | 斑                                                 |   |           |                        |       |       |           | 提送         |         |        |         |                     |      |
| ų  | 同及标段信息                                            |   |           |                        |       |       |           |            |         |        |         |                     |      |

## 十一、中标结果公告

采购人根据中标候选人公示结果发布中标结果公示,供应商可在该页面进行 中标结果公示查看。

| 山项目0005 包1      |   |     |        |      |                     |                     |    |
|-----------------|---|-----|--------|------|---------------------|---------------------|----|
|                 | × | 结果( | 公告     |      |                     |                     |    |
| 竞价公告            | ۰ | 序号  | 公告标题   | 公示类型 | 公告开始时间              | 公告结束时间              | 操作 |
| 壳价文件获取          |   | 1   | 竞价结果公告 | 正常公示 | 2025-07-16 18:25:00 | 2025-07-16 18:27:00 | 查看 |
| 竟价保证金           | • |     |        |      |                     |                     |    |
| 澄清及修改文件         |   |     |        |      |                     |                     |    |
| 一 投标任线漏制        |   |     |        |      |                     |                     |    |
| THAT A IT ALL X |   |     |        |      |                     |                     |    |
|                 | 0 |     |        |      |                     |                     |    |
| · 亮价大厅          |   |     |        |      |                     |                     |    |
|                 | 0 |     |        |      |                     |                     |    |
| 成交服务费           | 0 |     |        |      |                     |                     |    |
| 结果公告            | • |     |        |      |                     |                     |    |
| 中标(招标结果)通知书     | 0 |     |        |      |                     |                     |    |
| 合同查看            |   |     |        |      |                     |                     |    |
|                 |   |     |        |      |                     |                     |    |
|                 |   |     |        |      |                     |                     |    |
| ΞŲ              |   |     |        |      |                     |                     |    |
|                 |   |     |        |      |                     |                     |    |

| 山项目0005 包1 |   |       |             |                             |            |                            |          |            |            | 已购文件:不足 | 3家   | 已交保证金:         | 不足3家    | 刷新                      | 文件已递交:                  | 不足3家    | ★返回      |
|------------|---|-------|-------------|-----------------------------|------------|----------------------------|----------|------------|------------|---------|------|----------------|---------|-------------------------|-------------------------|---------|----------|
| ◎ 采购阶段     | 0 | ┃ 公告详 | 情           |                             |            |                            |          |            |            |         |      |                |         |                         |                         |         | ×        |
| 招标在线编制     |   | - #   | 咳流程 —       |                             |            |                            |          |            |            |         |      |                |         |                         |                         |         |          |
| 竟价公告       | 0 |       |             |                             |            |                            |          |            |            |         |      |                |         | <ul> <li>已审核</li> </ul> | <ul> <li>待审核</li> </ul> | • 审核不通过 | ○ 普通节点   |
| ······     |   |       | •           |                             |            |                            |          |            | 💁 审核人      | 灵:1人 🎯  |      |                |         |                         |                         |         | <u> </u> |
|            | 0 |       |             |                             |            |                            |          |            | 审核类型: :    | ÷22     |      |                |         |                         |                         |         |          |
| 资格审查       | 0 | 掘     | 交审核         |                             |            |                            |          |            |            |         |      |                |         |                         |                         |         | 审核结束     |
| 竟价大厅       | 0 | 操     | 作记录表        |                             |            |                            |          |            |            |         |      |                |         |                         |                         |         |          |
|            | 0 | 序号    | 操作类型        | 操                           | 作人         |                            |          | 操作时间       |            |         | 操作状态 |                |         |                         | 备注                      |         |          |
| 结果公告       | • | 1     | 审核          | 杨                           | 淞(四川过      | 达渝采购公司)                    |          | 2025-07-16 | 5 18:24:23 |         | 审核通过 |                |         |                         |                         |         |          |
| 中标通知书      | 0 | 2     | 提交          | 杨                           | 淞(四川过      | 达渝采购公司)                    |          | 2025-07-16 | 5 18:24:14 |         | 提交审核 |                |         |                         |                         |         |          |
| 合同管理       | × |       |             |                             |            |                            |          |            |            |         |      |                |         |                         |                         |         |          |
|            |   |       |             | 项目                          | 目名称        | 项目0005                     |          |            |            |         |      |                |         |                         |                         |         |          |
|            |   |       |             | 项目                          | 1编号        | SD10051000020250           | 716004   |            |            |         |      |                |         |                         |                         |         |          |
|            |   |       |             | 标段                          | <b>股名称</b> | 包1                         |          |            |            |         |      |                |         |                         |                         |         |          |
|            |   |       |             | 公告                          | 5标题 :      | 克价结果公告<br>2025_07_16_10-25 |          |            |            |         |      | 4+ #8 (L0+67)  | 2025-07 | 16 10-27                |                         |         |          |
| 项目报名情况     |   |       | -11-0-06-00 | 公告并始                        | Paring)    | 2025-07-16 18:25           |          |            |            |         | 2    | 12240611202100 | 2025-07 | -10 18:27               |                         |         |          |
| 项目及标段信息    |   |       | HKOCHH112   |                             |            |                            |          | - m diam   |            |         |      |                |         |                         |                         |         |          |
| 询问及回复      |   | 序号    | • 1         | 来应商省称<br>Sub-t-A-B-C-1044-1 | +          |                            | 现一社会信    | EFEITCAS   |            | 成交金     | (初)  |                |         | 成交多                     | 转列                      |         |          |
|            |   | 1     | 3           | 采圳市优丽品科技有                   | 有限公司       |                            | 91440300 | MA5FQDC38  | Y          | 84000   | 元    |                |         | 金額                      |                         |         |          |

# 十二、中标通知书

结果公告截止期后,采购人通过平台向中选的供应商发出中选通知书,供应 商可在该页面进行中标通知书查看。

| 山项目0005 包1                             |   |      |         | 已购文件: | 不足3家 | 已交保证金: 不            | 下足3家 刷新 | 文件已递交:不足  | <b>3家 今</b> 返回 |
|----------------------------------------|---|------|---------|-------|------|---------------------|---------|-----------|----------------|
| ⊖ 采购阶段                                 | 0 | 中标道  | 知书      |       |      |                     |         |           |                |
| 招标在线编制                                 |   | • #i |         |       |      |                     |         |           |                |
| ······                                 | 0 | 序号   | 通知书标题   |       |      | 发布时间                | 状态      | 操作        |                |
| ······ 克价文件澄清及修改                       | 0 | 1    | 亮价结果通知书 |       |      | 2025-07-16 18:27:46 | 发布成功    | 查看        |                |
| <ul> <li>克仿前段</li> <li>溶放虫毒</li> </ul> | 0 |      |         |       |      |                     | 1       | 共1条 〈 1 〉 | 前往 1 页         |
| 竟价大厅                                   | 0 |      |         |       |      |                     |         |           |                |
|                                        | 0 |      |         |       |      |                     |         |           |                |
| 结果公告                                   | 0 |      |         |       |      |                     |         |           |                |
| 中标通知书                                  | • |      |         |       |      |                     |         |           |                |
| 合同管理                                   | X |      |         |       |      |                     |         |           |                |
|                                        |   |      |         |       |      |                     |         |           |                |
|                                        |   |      |         |       |      |                     |         |           |                |
|                                        |   |      |         |       |      |                     |         |           |                |
| 项目报名情况                                 |   |      |         |       |      |                     |         |           |                |

| <b>山</b> 项目0005 包1                                                                                                    |   |          |                                   |            |                       | <b>*</b> 返回 |
|----------------------------------------------------------------------------------------------------|---|----------|-----------------------------------|------------|-----------------------|-------------|
|                                                                                                    | × | ┃ 查看     |                                   |            |                       | >           |
| 竟价公告                                                                                                    | ٥ |          |                                   |            |                       |             |
| 売价文件获取                                                                                                    |   | 基本信息     |                                   |            |                       |             |
| 竟价保证金                                                                                                    | 0 | 項目名称     | 项目0005                            |            |                       |             |
| 一一 澄清及修改文件                                                                                                    |   | 项目编号     | SD10051000020250716004            |            |                       |             |
| 投标在线编制                                                                                                    |   | 标段名称     | 包1                                |            |                       |             |
| 响应文件递交                                                                                                    | 0 | 中标通知书标题  | 竞价结果通知书                           |            |                       |             |
|                                                                                                    | 0 | 最高限价 (元) | 100000                            | 预算金额 (元)   | 100000                |             |
| 深峰由杏                                                                                                    |   | 咸交供应商    |                                   |            |                       |             |
| 资约+F                                                                                                    |   | 成交供应商    | 深圳市优丽品科技有限公司 (91440300MA5FQDC38Y) |            |                       |             |
| RUX1                                                                                                    |   | 成交类别     | 金額                                | 成交金額 (元)   | 84000                 |             |
|                                                                                                    | 0 | 联系人      |                                   | 项目经理       |                       |             |
| 成交服务费                                                                                                    | 0 | 技术负责人    |                                   |            |                       |             |
| 结果公告                                                                                                    | 0 |          | □ P ± 1 1/1                       | - + 自动缩数 : | х <del>в</del> е л :: | »           |
| 中标(招标结果)通知书                                                                                                    | • |          | 通知书                               |            |                       | Â           |
| 合同查看                                                                                                    |   |          |                                   |            |                       |             |
|                                                                                                    |   |          |                                   |            |                       |             |
|                                                                                                    |   |          |                                   |            |                       |             |
| C                                                                                                    |   |          |                                   |            |                       |             |
| 异议                                                                                                    |   | 由行通知其由家  |                                   |            |                       |             |
| 投诉                                                                                                    |   | 中的通知中的谷  |                                   |            |                       |             |
| 100 million 100 km and 100 km and |   |          |                                   |            |                       |             |

## 十三、合同管理

采购人与中选供应商完成合同内容签章后,可将合同推送至供应商进行签章, 双方完成签章审核通过后可下载保存。

| 序号 | 合同编号                                             | 项目名称       | 项目编号                               | 标段名称 | 甲方           | 乙方                   | 签订日期       | 合同金额<br>(元) | 发布日期 | 签订状态 | 审核状态 | 操作              |
|----|--------------------------------------------------|------------|------------------------------------|------|--------------|----------------------|------------|-------------|------|------|------|-----------------|
| 1  | SD1005<br>1000020<br>2507160<br>04001-H<br>T-001 | 项目000<br>5 | SD1005<br>1000020<br>2507160<br>04 | 包1   | 四川达渝<br>采购公司 | 深圳市优<br>丽品科技<br>有限公司 | 2025-07-16 | 84000       |      | 待签章  | 保存   | <b>查看 编组 删除</b> |
| •  |                                                  |            |                                    |      |              |                      |            |             |      |      |      | •               |

共1条 〈 **1** 〉 前往 **1** 页